## Установка Dr.Web Desktop Security Suite

Максим Князев <gost@basealt.ru>

Издание 1.0

История переиздания 23.06.2022

ΜK

#### Содержание

| 1. | Дистрибутивы               | 1 |
|----|----------------------------|---|
| 2. | Установка                  | 1 |
| 3. | Проверка версии и лицензии | 2 |

# 1. Дистрибутивы

Программный комплекс **Dr.Web для Linux** распространяется в виде инсталляционного файла с именем **drweb-workstations\_<версия>~linux\_<платформа>.run**, где <версия> — это строка, включающая в себя версию и дату выпуска продукта, а <платформа> — строка, указывающая тип платформы, для которой предназначен продукт (х86 для 32-битных платформ и amd64 для 64-битных платформ).

drweb-workstations\_11.1.0-1905132145+fstek~linux\_amd64.run

ОС — установка производилась на Альт Рабочая станция 10

\$ uname -a Linux host-15 5.10.82-std-def-alt1 #1 SMP Fri Dec 3 14:49:25 UTC 2021 x86\_64 GNU/Linux

# 2. Установка

2.1. Разрешите исполнение файла:

# chmod +x drweb-workstations\_11.1.0-1905132145+fstek~linux\_amd64.run

2.2. Запустите его на исполнение:

# ./drweb-workstations\_11.1.0-1905132145+fstek~linux\_amd64.run

2.3. Начинаем процесс установки в графическом режиме:

#### Установка Dr.Web Desktop Security Suite

|               | Dr.Web для L        | inux (от суперпользоват                         | еля)                                   | $\odot$       |
|---------------|---------------------|-------------------------------------------------|----------------------------------------|---------------|
| Установка     |                     |                                                 |                                        |               |
|               |                     |                                                 |                                        |               |
| Установка зай | мет некоторое вре   | мя                                              |                                        |               |
|               |                     |                                                 |                                        |               |
| created symt. | INK /elc/systema/sy | ystem/muttiuser.targe                           | c.wants/drweb-spid                     | ier - 🔊       |
| chkconfig se  | tup                 | 6                                               |                                        |               |
| Note: Your s  | ed Kernel module 11 | r needed<br>htify: the kernel modu              | le is not required                     | 4             |
| 21: drweb-an  | tispam-11.1.2-19051 | 131322fsteklinux #####                          | ###################################### | 1.<br> ###    |
| Reloading Dr  | .Web drweb-configd  |                                                 |                                        |               |
| 22: drweb-ba  | ses-11.1.0-19051313 | 322fsteklinux                                   | ********                               | +###          |
| Reloading Dr  | .Web drweb-configd. |                                                 |                                        |               |
| 23: drweb-en  | gine-11.1.0-1905131 | 1322fsteklinux                                  | *************                          | +###          |
| Reloading Dr  | .Web drweb-configd. |                                                 |                                        |               |
| 24: drweb-se  | -11.1.0-19051313221 | fsteklinux #################################### | ************                           | +### <u>ا</u> |
| Recoading Dr  | .web_arweb-contiga. | · · ·                                           |                                        | - V           |
| Ľ             |                     |                                                 |                                        |               |

2.4. Дожидаемся завершения установки.

### 3. Проверка версии и лицензии

Зайти в меню, выбрать **Dr.Web для Linux** и нажать на знак вопроса — будет выведено окно **«О программе»**.

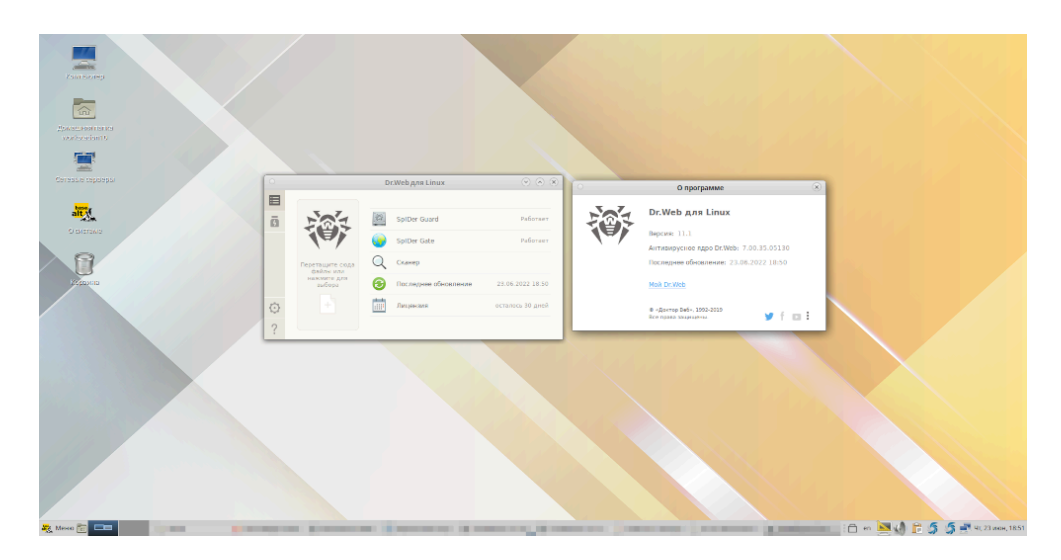